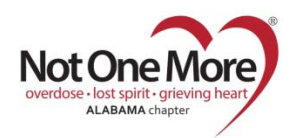

## VOLUNTEER INFORMATION CENTER (VicNet) Register to Volunteer for an Event Mobile Device

## Login: Email Address

Password: \_\_\_\_\_

- Go to the NOMA website: https://www.notonemorealabama.org/
- Click: Mobile Device menu
- Click: Volunteer
- Scroll to the bottom of the page
- Enter you Login Name: Email Address
- Enter your **<u>Password</u>**:
  - Click: Forget your password? to receive an email to reset your password
    - Your password reset will be sent by <u>VolunteerMail@Volgistics.com</u>
    - If you do not receive this email, check your <u>blocked or junk email folder</u>
- Click: Mobile site or Go
- Choose: Volunteer (if given the choice)
- Click: Mobile site
- On the <u>Home</u> bar Click: <u>VicNet</u> menu ≡
- Select: My Schedule
- This shows your schedule and allows you to schedule yourself 1 week at a time.
- Should show <u>All assignments in the first dropdown menu</u>
- Shows dates by weeks in the other dropdown menu
- Click: <u>Next Week</u> or <u>Previous week</u> until you come to the date you want to register
- Click the <u>+</u> sign in front of <u>Self-Schedule</u>
- Click: Schedule Me button under the event you want to sign-up as a volunteer
- Click: <u>Yes</u> or <u>No</u> under Is this Correct?
- Click: Continue to go back to My Schedule
- Click: <u>Exit</u> to logout of <u>VicNet</u>